## 配送先設定 > 地域別配送料金設定

## 地域別の配送料金を、設定していきます。

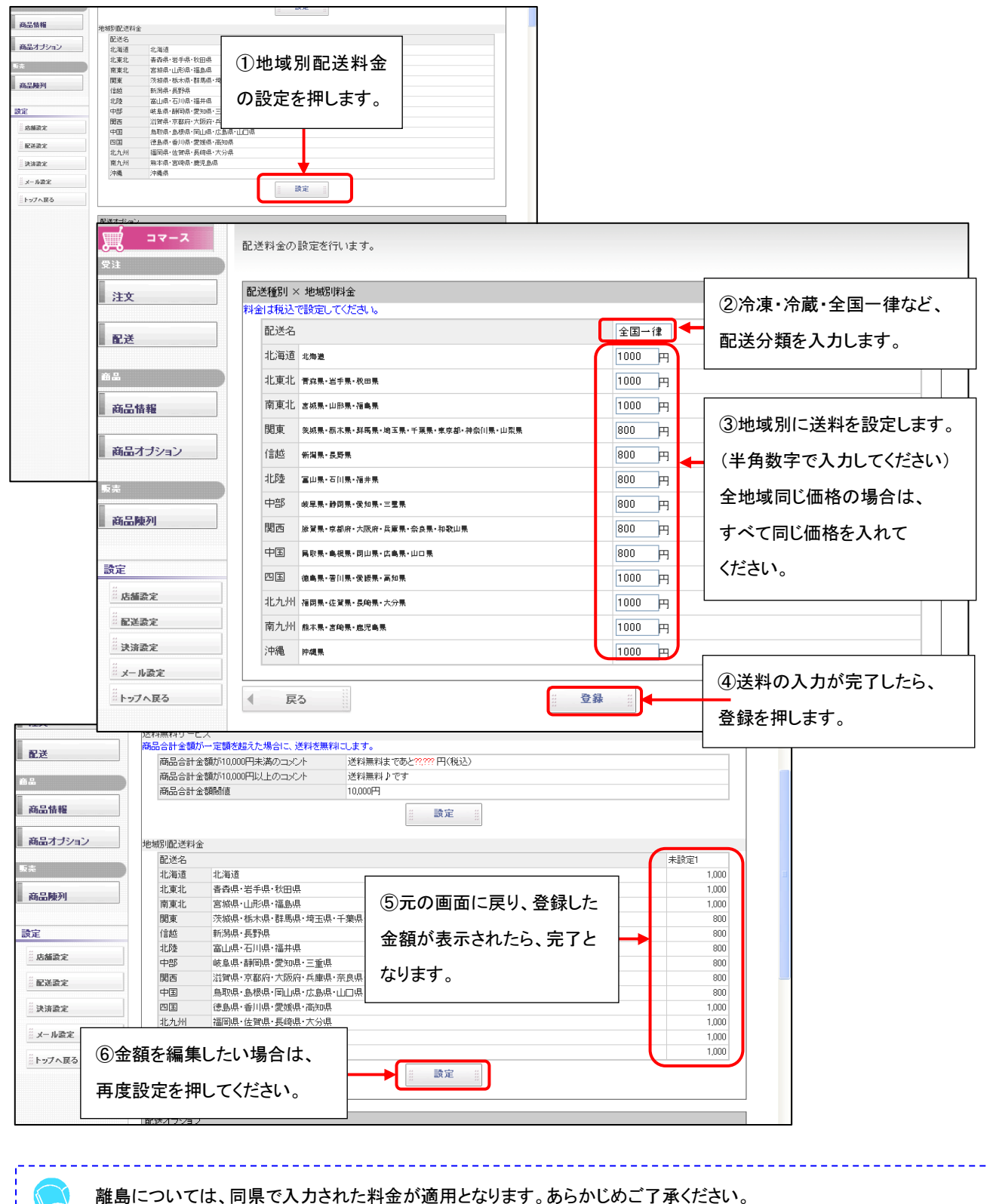